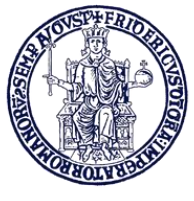

UniversiTà degli STUDI di Napoli Federico II

## INSTRUCTIONS FOR FILLING IN THE APPLICATION FORM

(STUDENTS ENROLLED IN BACHELOR, MASTER DEGREE COURSES)

VISIT THE WEBPAGE MOBILITY.UNINA.IT

FROM THE MENU ON THE RIGHT, CLICK ON LOGIN

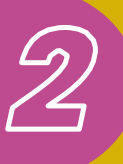

LOG IN USING YOUR UNINA CREDENTIALS FILL THE USERNAME FIELD WITH YOUR E-MAIL (E.G.: JOHN.DOE@STUDENTI.UNINA.IT) THEN ENTER YOUR ASSOCIATED PASSWORD IN USE

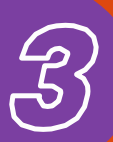

WAIT FOR YOUR DATA TO BE PROCESSED

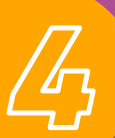

IF YOU HAVE MULTIPLE CAREERS (I.E. BACHELOR AND MASTER), SELECT THE ACTIVE ONE BY CLICKING ALTRE CARRIERE IN THE MENU

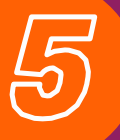

IN THE MENU ON YOU RIGHT SELECT MOBILITÀ INTERNAZIONALE OUTGOING AND THEN BANDI DI MOBILITÀ

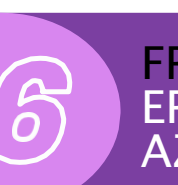

FROM THE LIST OF CALLS FOR APPLICATIONS SELECT YOUR ERASMUS BANDO TRAINEESHIP BY CLICKING ON THE AZIONI ICON ON THE RIGHT

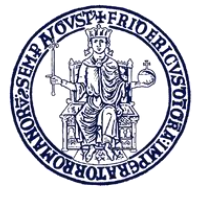

UniversiTà degli STUDI di Napoli Federico II

## INSTRUCTIONS FOR FILLING IN THE APPLICATION FORM

(STUDENTS ENROLLED IN BACHELOR, MASTER DEGREE COURSES)

THE NEXT STEPS ARE:

## FILL IN THE FORM

CLICK ON "FILL OUT THE SURVEY" AND THEN ON "FILL OUT THE FORM". FILL IN THE FIELDS RELATED TO ID (DOCUMENT AND NUMBER), IBAN CODE NUMBER OF YOUR BANK ACCOUNT AND INDICATE IF YOU ARE EU OR NON-EU STUDENT

FLAG THE CHECKBOX ON YOUR LEFT AND THEN FILL IN THE BOXES ON YOUR RIGHT

SELECT NUMBER 1 FROM THE MENU PREF

**CONFIRM** BY CLICKING ON ISCRIVI YOUR APPLICATION

TO UPLOAD THE DOCUMENTS, SELECT ALLEGATO PREDEFINITO  $\rightarrow$  COMPETENZA LINGUISTICA AND THEN UPLOAD YOUR FILE.PDF

SELECT **CONFERMA ISCRIZIONE AL BANDO E STAMPA DEFINITIVA**, PRINT YOUR APPLICATION AND KEEP THE PDF.

ATTENTION: PRINT OF THE APPLICATION IS THE OFFICIAL CONFIRMATION. THE ERASMUS+ OFFICE WILL PROVIDE FURTHER INSTRUCTIONS CONCERNING THE FOLLOWING STEPS.